**ヘデジタル版/** まちづくりパスポート

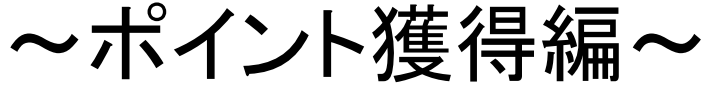

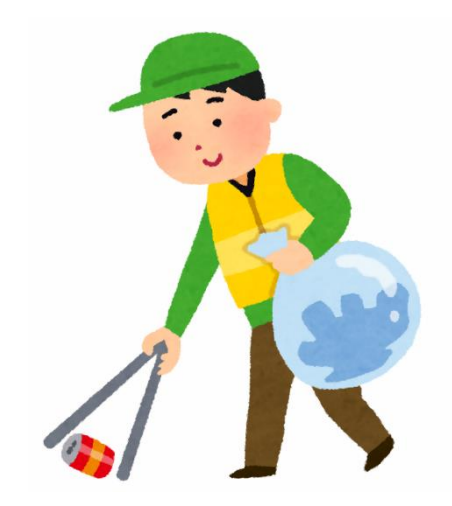

\まずは/

# 1 福山市公式LINEを友だち追加 💬

### 次の2つの方法があります。

●方法1 右の二次元コードを読み込む

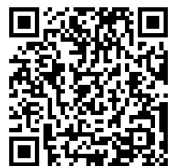

- 方法2 LINEアプリ上で検索
  - 友だち追加ID検索で「@fukuyamacity」と入力 または

公式アカウントから「福山市」を検索して登録

※LINEアプリを利用していない方は、登録前にアプリのダウンロードが必要です。

### 2 対象活動に参加

ボランティア活動や地域活動への参加など、 さまざまな活動があります。 対象活動は福山市ホームページに掲載しています。

対象活動の探し方 方法1 「まちづくりパスポートの対象活動一覧」で検索 方法2 右の二次元コードを読み取り ボランティア ⑦ 基集中 ಔ

### 3 ポイントを受け取る

#### 活動終了後、対象活動の主催者が掲示する、 ニ次元コードをスマートフォンなどで読み取ると、 ポイントを獲得できます。

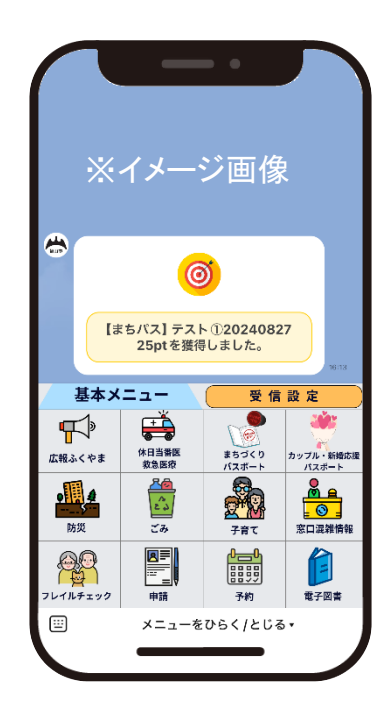

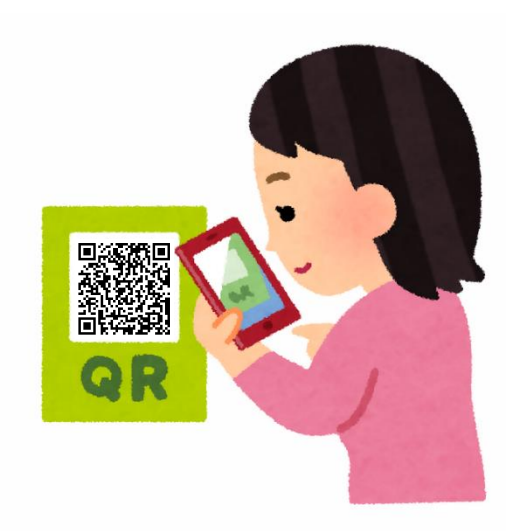

≪注意≫今後、メニュー表示を変更することがあります

## 4 250ポイント集める

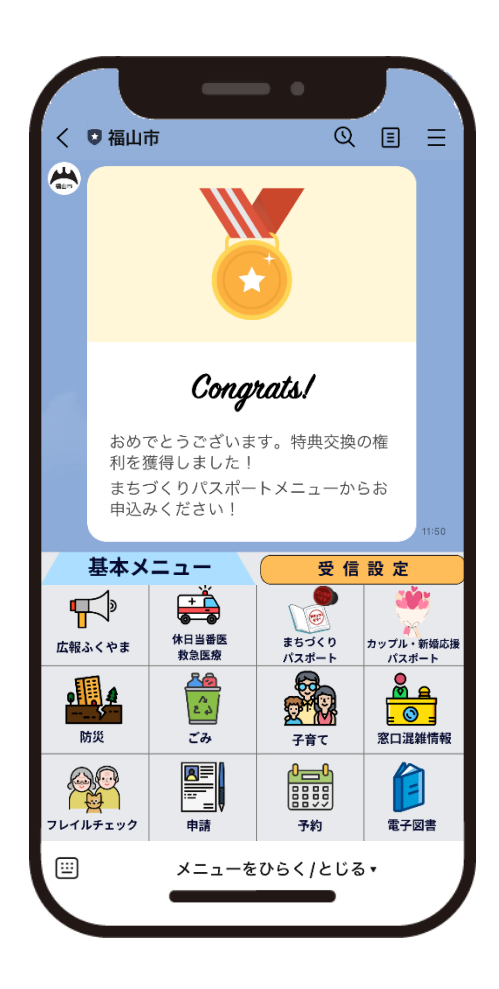

250ポイント集めると、 メッセージが届きます。

特典交換を 申し込みましょう?

≪注意≫今後、メニュー表示を変更することがあります

### 「チェックインできませんでした」と 5 表示された場合

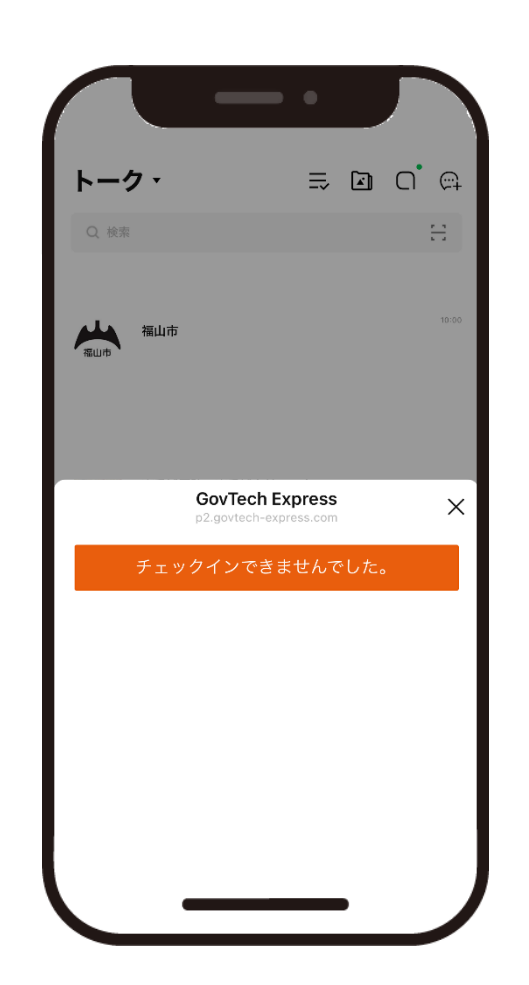

すでにポイントを 受け取っている場合に 表示されます。

※ 同じポイントを何度も 受け取ることはできません。

≪注意≫今後、メニュー表示を変更することがあります